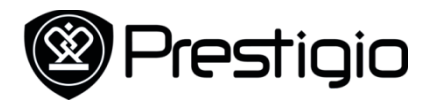

## How-to install AppsLib on PMP3084B

- 1. Please register for your personal account at <a href="http://appslib.com/register/">http://appslib.com/register/</a>
- 2. Download the file AppsLib\_70.apk
- 3. Save the apk file onto your PC's hard drive.
- 4. Transfer the .apk file to a folder on your device. Unplug your device.
- 5. Open Files Application and navigate to where you placed the .apk. Tap twice on the file to start the installation.
- 6. Confirm the installation and enjoy!